# ПОРЯДОК ПЕРЕДАЧИ НА ХРАНЕНИЕ ВИДЕОЗАПИСЕЙ АТТЕСТАЦИИ

После проведения процедуры промежуточной аттестации (далее - ПА) или государственной итоговой аттестации (далее - ГИА) преподавателю, секретарю ГЭК, техническому менеджеру, или иному лицу, обладающему правами на редактирование видеозаписей соответствующей процедуры, необходимо выполнить следующие действия.

1. Открыть записанное видео на pecypce OneDrive, перейдя из MS Teams по кнопке «Открыть в OneDrive» на вкладке «...» («Другие параметры») (рис. 1).

|   |                                                | 6 ноября 2020 г.      |  |  |
|---|------------------------------------------------|-----------------------|--|--|
| ĝ | Конец Собрание в канале "General" : 1 ч 38 мин |                       |  |  |
|   |                                                | Собрание в канале "   |  |  |
|   | 1 ч 30 мин                                     | © Получить ссылку     |  |  |
|   | ∢ Ответить                                     | Подробнее             |  |  |
|   | 54                                             | Д Сообщить о проблеме |  |  |

Рисунок 1

2. На странице с записанным видео на ресурсе OneDrive по кнопке «Скачать» в меню скачать видеоматериалы, подтверждающие проведение процедуры ПА или ГИА, сразу после завершения процедуры (стрелка 1 на рис. 2).

Внимание! Скачать видеозапись может любой участник, подписанный на канал MS Teams. Удалить запись может только ее автор.

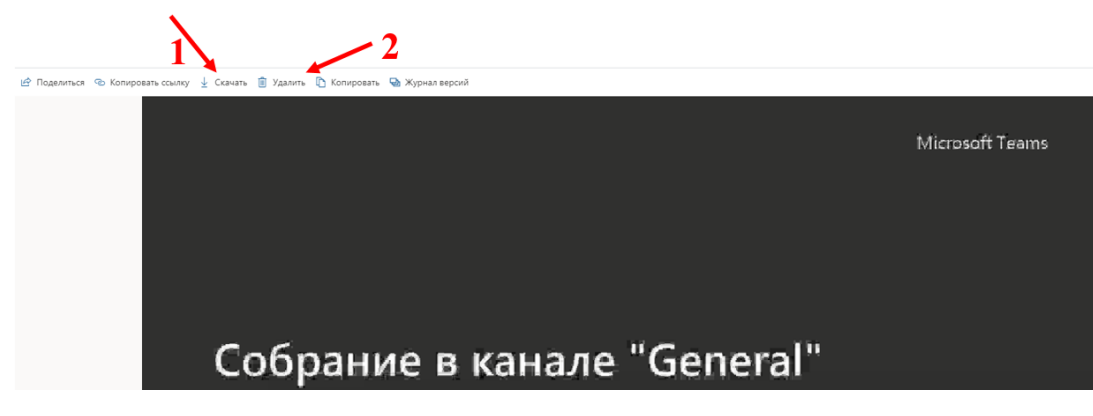

### Рисунок 2

3. Для сохранения видеозаписи

### • при проведении ПА

задать имя файла с видеозаписью по шаблону:

«<Форма аттестации>\_<Наименование дисциплины>\_<дата>\_<номер группы>\_<номер части (при необходимости)>»,

где форма аттестации: Э – экзамен, З – зачет, ЗО – зачет с оценкой, КР(П) – курсовая(ой) работа (проект); дата представляется в формате дд\_мм\_гггг; номер группы указывается через «\_». Допускается указывать сокращенное наименование дисциплины. Если по итогам аттестации формируется один видеофайл, то номер части не указывается. Например, «Э\_Философия\_21\_01\_2021\_3430302\_90002\_ч1».

### • при проведении ГИА

задать имя файла с видеозаписью по шаблону: «ГЭК<Номер ГЭК>\_<Код образовательной программы>\_<дата>\_ВКР/ГЭ\_пр/рез\_<номер части (при необходимости)>»,

где пр – процедура проведения аттестационного испытания (сдача ГЭ или защита ВКР), рез – оглашение результатов проведенного аттестационного испытания, код образовательной программы указывается без разделителей в формате **ххххх\_хx**, дата представляется в формате **дд\_мм\_гггг**, номер части указывается, в случае, если заседание ГЭК проводилось с перерывами и,

## **ПОЛИТЕХ ДИСТАНЦИОННОЕ ОБУЧЕНИЕ**

соответственно, были сделаны несколько видеозаписей. Если по итогам заседания ГЭК формируется один видеофайл для процедуры или оглашения результатов, то номер части не указывается. Например, «ГЭК1\_010301\_02\_21\_05\_2020\_ВКР\_пр\_ч1».

4. Проверить, чтобы после скачивания видео проигрывалось на компьютере или ином устройстве.

5. Если видео проигрывается корректно, удалить видео с ресурса OneDrive, для этого в меню необходимо нажать кнопку «Удалить» (стрелка 2 на рис.2).

6. Авторизоваться под своей единой учетной записью СПбПУ на Портале для хранения видеозаписей аттестаций, перейдя по ссылке https://em.spbstu.ru/ (рис. 3), и выбрать папку, соответствующую аттестационной процедуре, например, «Промежуточная аттестация» (стрелка 1 на рис. 4).

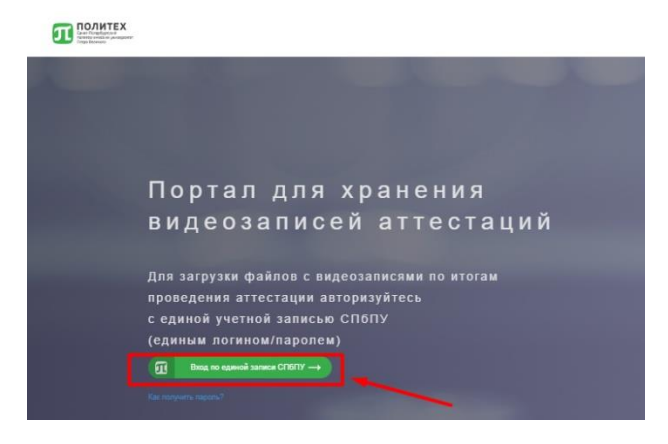

Рисунок 3

7. Загрузить видеофайл по кнопке «Загрузить видео»<sup>1</sup> (стрелка 2 на рис. 4).

В открывшемся окне Проводника на компьютере необходимо выбрать видеофайл для загрузки и нажать кнопку «Открыть» (рис. 5). При

<sup>&</sup>lt;sup>1</sup> В случае, если на портале при авторизации под определенной учетной записью будет доступен Проводник, необходимо загружать видео в папку, соответствующую направлению подготовки, по которому проводилось государственное аттестационное испытание, и размещенную в подразделе (папке) института в разделе (папке) ГИА.

необходимости, видеофайл можно удалить, нажав на значок «Корзина» (стрелка 3 на рис. 4).

| Стант Петрорургиза<br>Пата Петрорургиза<br>Петра Велисо | Пользовате | ль: zima_ea | Выход |
|---------------------------------------------------------|------------|-------------|-------|
| /Видео/                                                 |            | 4           |       |
| ◆Загрузить видео →2                                     |            |             |       |
| Видео                                                   | Дей        | ствия       |       |
| ПЛА                                                     |            |             |       |
| 💼 Промежуточная аттестация 🔫 1                          |            |             |       |
| 0_Инструкция_по_видеосерверу.docx 🗹                     | â          | <b>◄</b> 3  |       |

Рисунок 4

 После проверки корректности воспроизведения видео на Портале для хранения видеозаписей аттестаций видеофайл можно удалить с компьютера или иного локального устройства.

| 💿 Открытие                       |                                                                                                    |                                      |                                                  |                              |               |       | $\times$ |
|----------------------------------|----------------------------------------------------------------------------------------------------|--------------------------------------|--------------------------------------------------|------------------------------|---------------|-------|----------|
| ← → ∽ ↑ 🕇 > Этс                  | от компьютер » Загрузки                                                                                |                                      | ~                                                | on ب                         | иск: Загрузки |       |          |
| Упорядочить 🔻 Нова               | я папка                                                                                                |                                      |                                                  |                              | == -          |       | ?        |
| 🖈 Быстрый доступ                 | Имя<br>У Сегодня (2)                                                                                   | Дата изменения                       | Тип                                              | Размер                       |               |       | ^        |
| Рабочий стол *<br>Загрузки *     | <ul> <li>Экзамен_по философии 21.05.2020 10-0</li> <li>Экзамен_по философии 22.05.2020 12-0</li> </ul> | 29.05.2020 11:00<br>29.05.2020 10:57 | Файл "MP4"<br>Файл "MP4"                         | 1 962 611 K5<br>1 205 903 K5 | ~             |       | J        |
| 🚆 Документы 🖈<br>💽 Изображения 🖈 | Ранее в этом месяце (39) Попростивности (39)                                                           | 09.05.2020.17:28                     | При дожение                                      | 200 KE                       |               |       |          |
| 📷 Видео<br>🍌 Музыка              | <ul> <li>Connectsetup</li> <li>howTo</li> <li>сервер для хранения видео ГИА и тд</li> </ul>            | 09.05.2020 17:28                     | Приложение<br>Документ Micros<br>Презентация Mic | 200 КБ<br>114 КБ<br>44 КБ    |               |       |          |
| OneDrive Этот компьютер          | 💿 index<br>💼 Кошкин Артем Юрьевич                                                                      | 08.05.2020 0:02<br>06.05.2020 14:47  | Chrome HTML Do<br>Документ Micros                | 8 КБ<br>34 КБ                |               |       |          |
| 🚔 Сеть                           | SafeExamBrowserInstaller main howTo                                                                    | 06.05.2020 14:30<br>06.05.2020 14:30 | Приложение<br>Файл "PDF"<br>—                    | 66 170 КБ<br>147 КБ          |               |       |          |
|                                  | SebClientSettings_dl-phnt                                                                              | 06.05.2020 14:30                     | Приложение<br>WinRAR archive<br>WinRAR archive   | 51 352 KB<br>4 KB            |               |       |          |
| <u>И</u> мя ф                    | айла: сервер для хранения видео ГИА и тд (1)                                                           | 05 05 2020 12 25                     | Winner archive                                   | ч кр<br>с ис<br>У Все фай    | лы            |       | ~        |
|                                  |                                                                                                    |                                      |                                                  | <u>О</u> ткр                 | ыть О         | тмена | Ī.       |

Рисунок 5

9. Для выхода из Портала для хранения видеозаписей аттестаций необходимо нажать кнопку «Выход» в правом верхнем углу экрана (стрелка 4 на рис. 4).